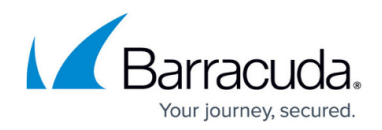

# **CC Scanner Versions Page**

https://campus.barracuda.com/doc/96026529/

The **Scanner Versions** page of the Barracuda Firewall Control Center displays detailed information on the Virus Scanner engines that are activated on administered CloudGen Firewalls. For general information on Virus Scanner configuration, see <u>Virus Scanner</u>. To access the **Scanner Versions** page, click the **CONTROL** tab and select the **Scanner Versions** icon.

| CONTROL       | ROL CONFIGURATION DATABASE ADMINS STATISTICS EVENTS NETWORK ACCESS CLIENT |          |         |                       |                 |                |                         |                      |                          |                     |                       |                    | Ċ    |        |                |
|---------------|---------------------------------------------------------------------------|----------|---------|-----------------------|-----------------|----------------|-------------------------|----------------------|--------------------------|---------------------|-----------------------|--------------------|------|--------|----------------|
| Status<br>Map | Zero To<br>Deploy                                                         | ouch 🙀   | SD-WAN  | Configuration Updates | File A          | R. Sessions    | Barracuda<br>Activation | (중) Pool<br>Licenses | Statistics<br>Collection | Remote<br>Execution | C Scanner<br>Versions | Firmware<br>Update | Show | C (F5) | Not Disconnect |
| Box           | Cluster                                                                   | Range ID | v Serve | r Service             | Product Version | Engine Version | Packlib Version         | Pattern Version      | Last Update              | Unique ID           |                       |                    |      |        |                |
| HQ-NG1        | HQ                                                                        | 1        | VIRT    | HQVIR (Antivir)       | 3.5.1.65        | 8.3.44.36      | 8.4.2.58                | 7.12.163.150         | 2017-04-14 11:01:39      | HQ-NG1_HQ_          | 1_VIRT1_HQVIR (An     | tivir)             |      |        |                |
| HQ-NG1        | HQ                                                                        | 1        | VIRT    | HQVIR (ClamAV)        | 0.99            |                |                         | unknown              | 2016-11-30 15:13:40      | HQ-NG1_HQ_          | 1_VIRT1_HQVIR (Cla    | amAV)              |      |        |                |
| HQ-NG2        | HQ                                                                        | 1        | VIRT    | HQVIR (Antivir)       | 3.5.1.65        | 8.3.44.32      | 8.4.2.58                | 7.12.162.222         | 2017-04-10 06:18:16      | HQ-NG2_HQ_          | 1_VIRT1_HQVIR (An     | tivir)             |      |        |                |
| HQ-NG2        | HQ                                                                        | 1        | VIRT    | HQVIR (ClamAV)        | 0.99            |                |                         | unknown              | 2017-01-16 09:28:33      | HQ-NG2_HQ_          | 1_VIRT1_HQVIR (Cla    | amAV)              |      |        |                |

The **Scanner Versions** window lists all firewalls together with the currently active Virus Scanner engine and Virus Scanner patterns. Date and time for the last successful update are also available.

The data displayed in the columns is listed as follows:

- Box The name of the CC-administered firewall.
- Cluster The name of the cluster the box resides in.
- Range ID The range that the cluster and box belong to.
- Service The assigned service on the box.
- Product Version The product version communicated by the box.
- Engine Version The engine version communicated by the box.
- Packlib Version The packlib version communicated by the box.
- Pattern Version The Virus Scanner pattern version communicated by the box.
- Last Update Date and time of the last update.
- Unique ID The unique ID of the Virus Scanner service.

#### **Filter Section**

To access the filter section, click the filter icon (**Show**) on the top right of the page. Here, you can filter the list entries by box, cluster, range ID, or by other information. The filter is applied as soon as you click the list.

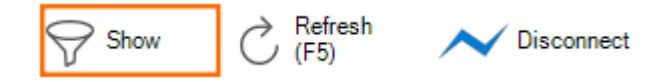

To remove filter settings, click the **Reset** (red cross) icon. To hide the filter, click the filter icon (**Hide**) on the top right of the page.

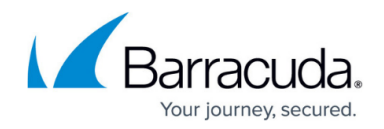

### **Deleting Entries from the Database**

After moving or renaming a Virus Scanner service, old entries can still be displayed on the **Scanner Versions** page. You can delete the following file on the Control Center using the command:

• rm /var/phion/run/virscan/avirastates.sqlite3db

All entries will be deleted. The managed boxes with Virus Scanner service will appear in the interface after completion of the next synchronization process between the managed firewalls and the Control Center.

## Barracuda CloudGen Firewall

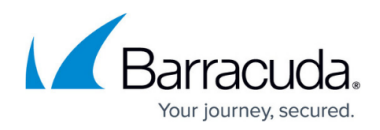

### Figures

- 1. scan1.png
- 2. filter\_show.png

© Barracuda Networks Inc., 2024 The information contained within this document is confidential and proprietary to Barracuda Networks Inc. No portion of this document may be copied, distributed, publicized or used for other than internal documentary purposes without the written consent of an official representative of Barracuda Networks Inc. All specifications are subject to change without notice. Barracuda Networks Inc. assumes no responsibility for any inaccuracies in this document. Barracuda Networks Inc. reserves the right to change, modify, transfer, or otherwise revise this publication without notice.